## How to Obtain the Free Public Hunting Permit Online

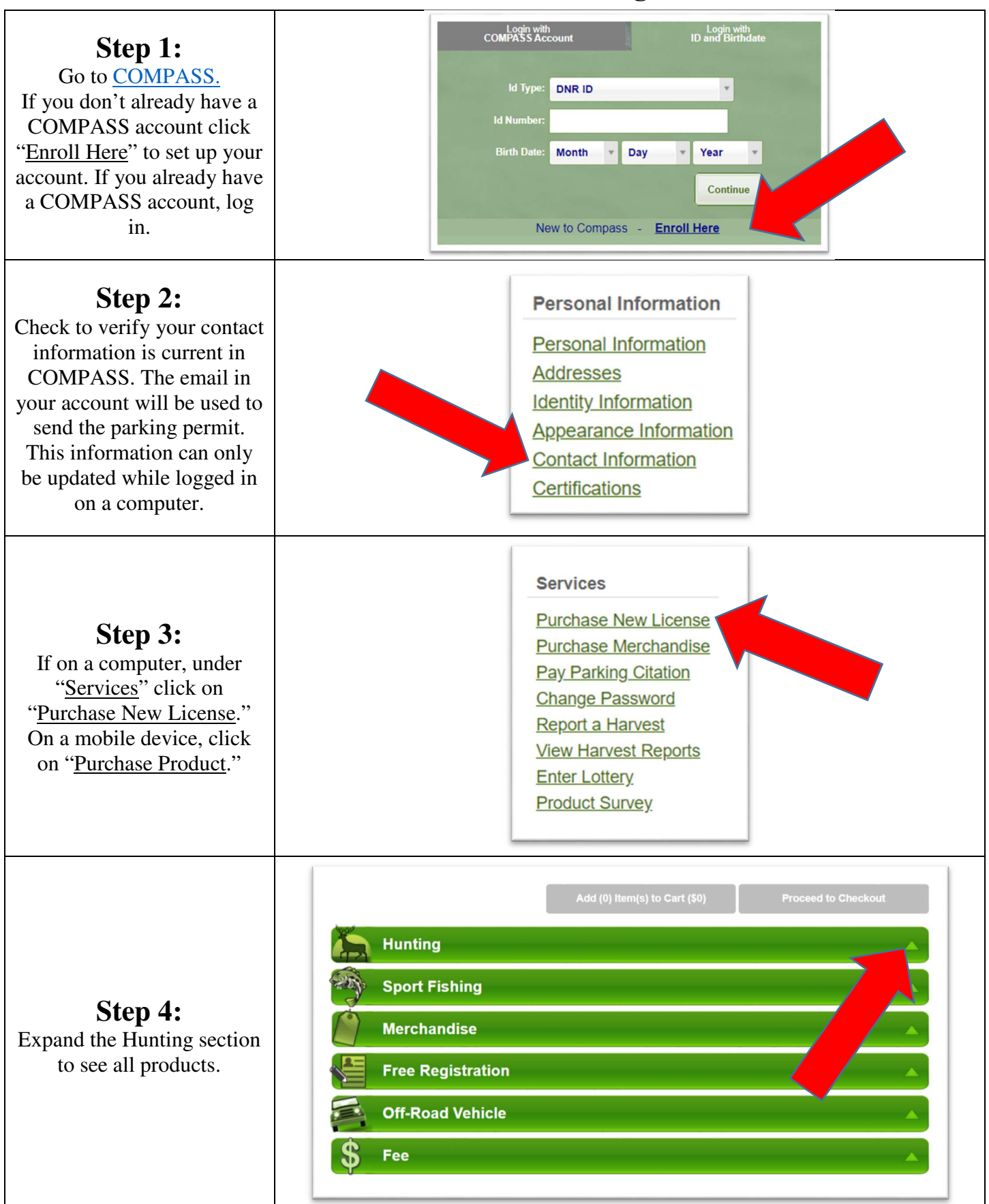

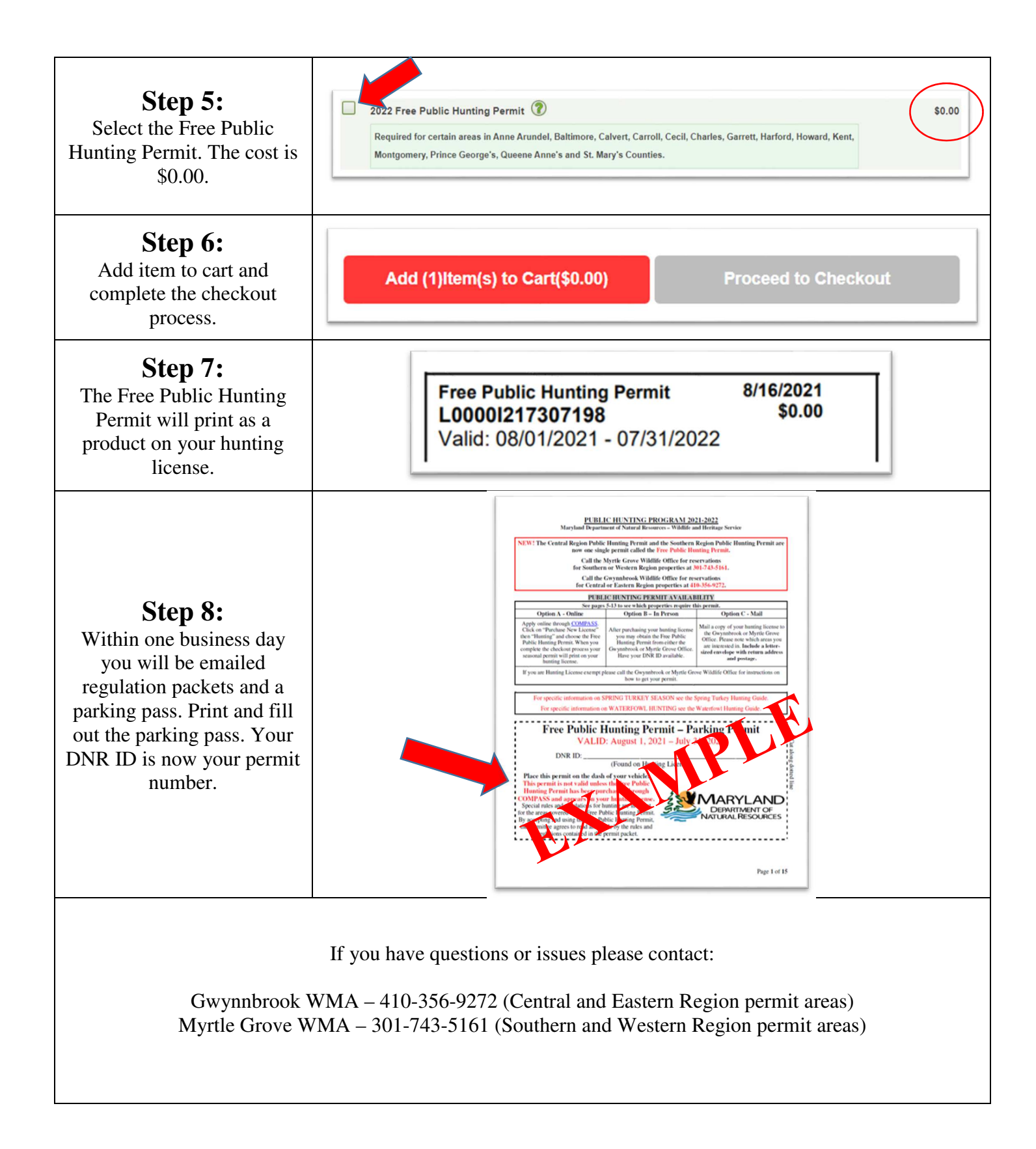